# Fundamentos de Hardware

# **UF2 - Arquitectura del PC**

### UA 2.3.1 - Anexo: BIOS y UEFI

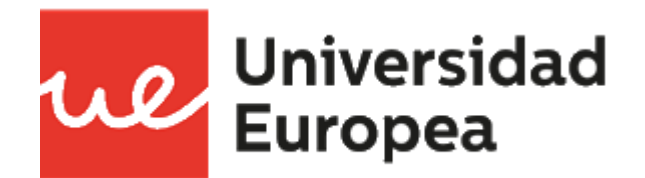

Raúl Rodríguez Mercado <u>raul.rodriguez@universidadeuropea.es</u> / @raulrodriguezue Centro Profesional Europea de Madrid

### UA 2.3.1 - BIOS y UEFI Objetivos

- Conocer qué es la BIOS y como se accede a ella.
- Partes y Configuración de la BIOS
- Controles de la BIOS

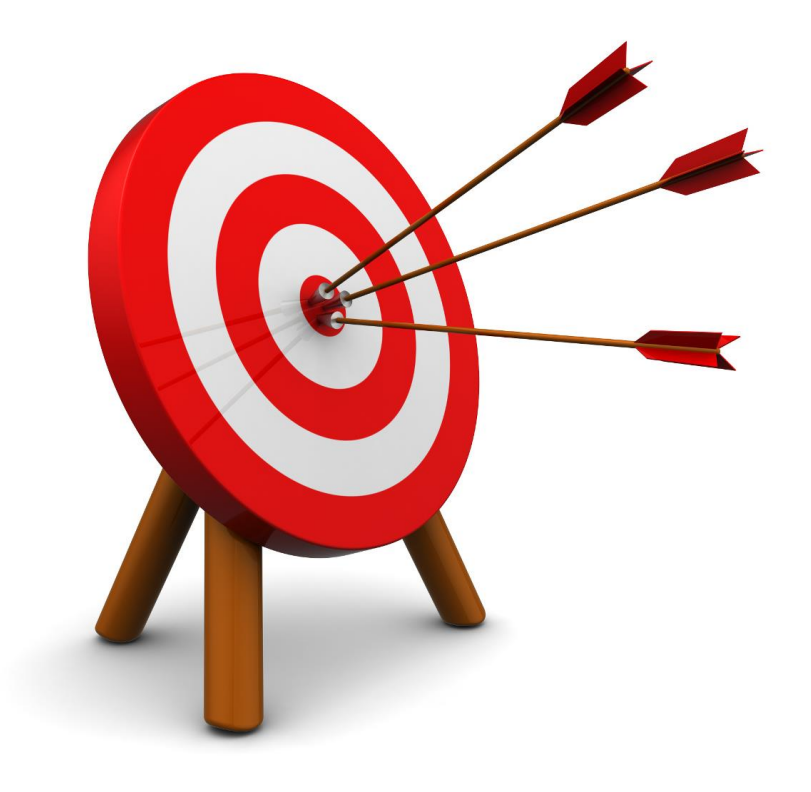

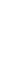

#### <u>Contenidos</u>

- ✓ Carcasas y Fuentes de Alimentación
- 🗸 Placa Base
- ✓ Microprocesadores
- ✓ Memorias
- ✓ Buses y Tarjetas de Expansión
- ✓ Almacenamiento: Discos Duros y Ópticos
- ✓ E/S

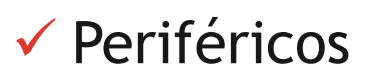

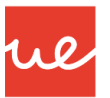

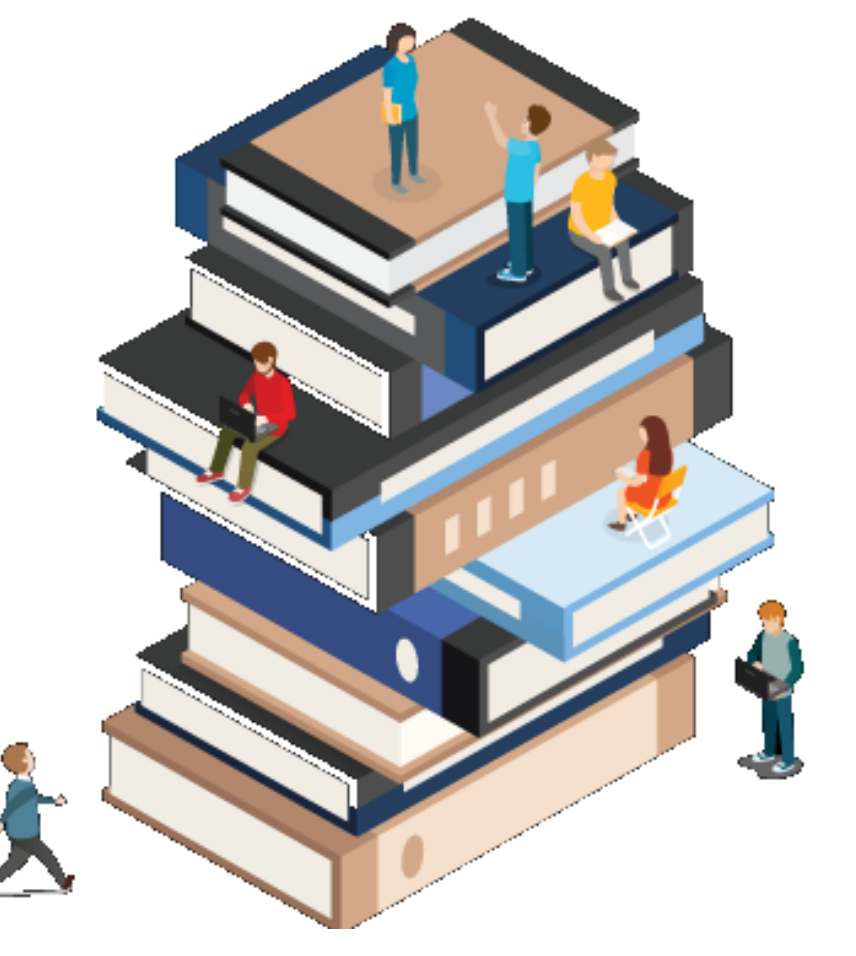

#### <u>Contenidos</u>

- Carcasas y Fuentes de Alimentación
- 🗸 Placa Base
- Microprocesadores
  BIOS
- ✓ Memorias
- ✓ Buses y Tarjetas de Expansión
- ✓ Almacenamiento: Discos Duros y Ópticos
- ✓ E/S

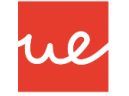

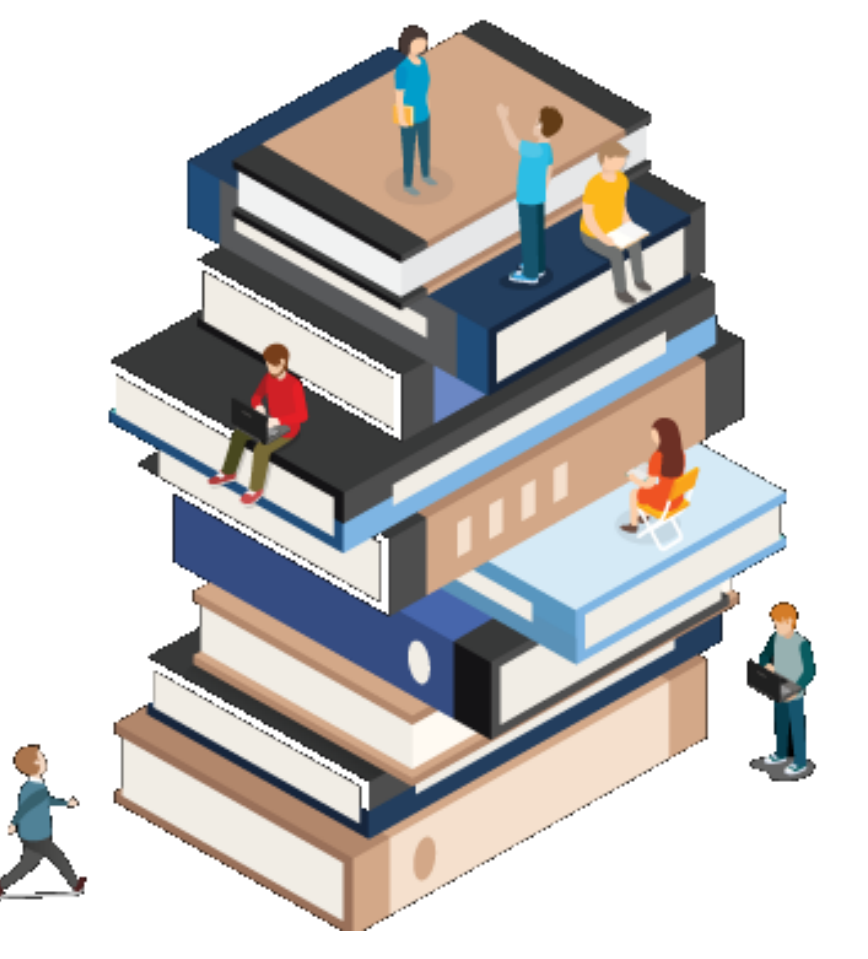

#### UA 2.3.1 - BIOS y UEFI Definición BIOS

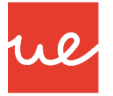

#### BIOS (Basic Input-Output System): es un programa tipo firmware escrito en lenguaje ensamblador que reside en un chip de memoria no volátil (EPROM) pinchado en las placas base de los PCs.

- Es el primer que se ejecuta en el arranque de un PC y tiene el objetivo de proporcionar la comunicación de bajo nivel, el funcionamiento y la configuración básica del hardware del sistema.
- Es de los componentes más duraderos en los PCs, puesto que existen desde los primeros PCs de IBM.
- Con el paso de los años, se ha ido mejorando con algunas funciones, no ha variado sustancialmente en décadas y por ello tiene múltiples limitaciones.
- Es una parte importantísima del equipo, que habitualmente pasa inadvertido para la mayoría de usuarios menos avanzados. Parte de culpa la tiene su interfaz, compuesta de múltiples y enrevesadas ventanas en modo texto.

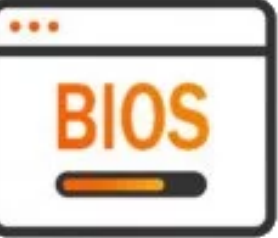

# UA 2.3.1 - BIOS

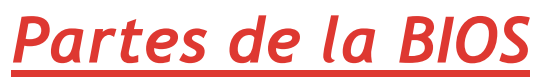

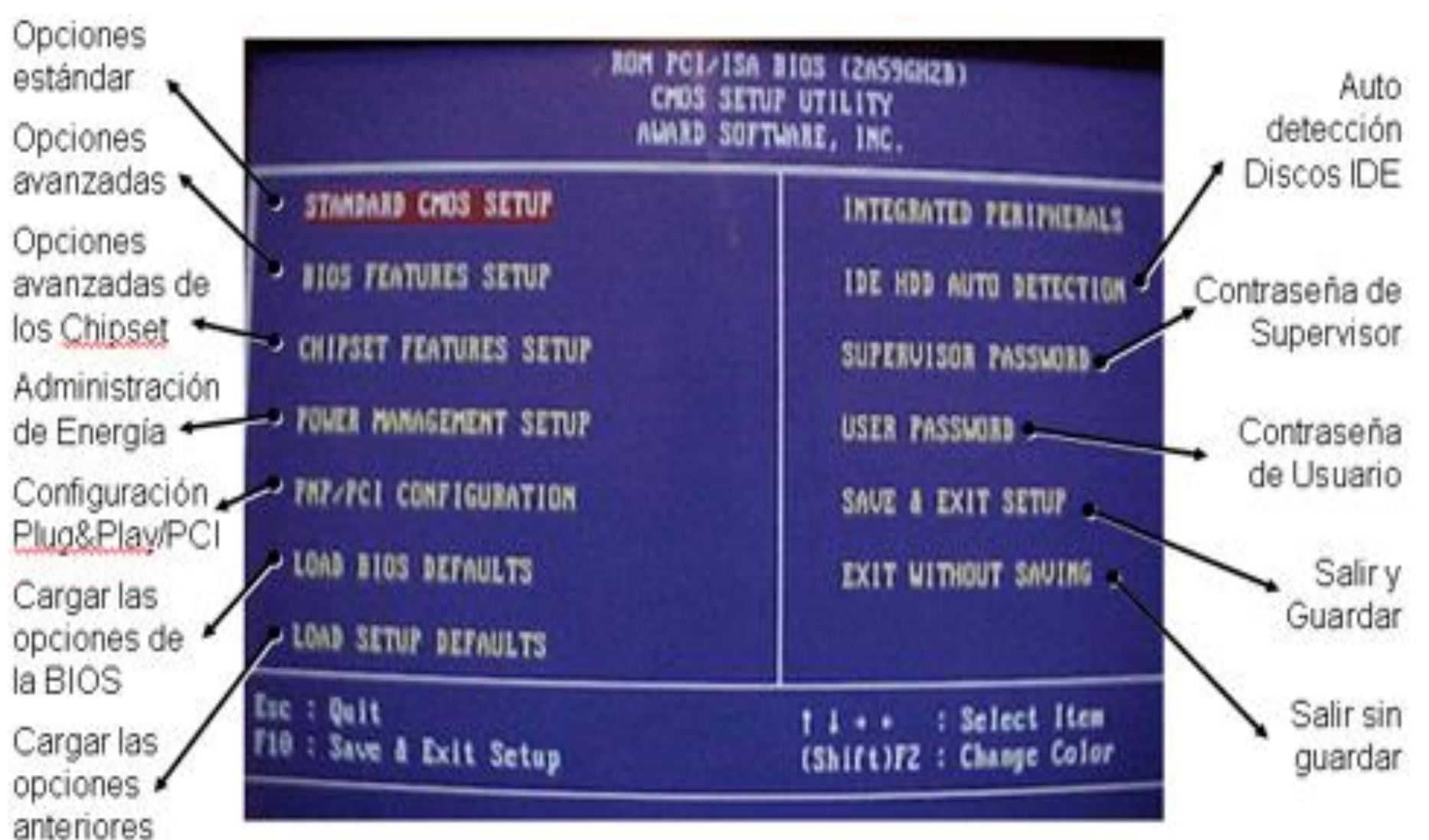

#### UA 2.3.1 - BIOS y UEFI Aparición de la UEFI

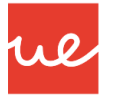

- Año 2007: Intel, AMD, Microsoft y los grandes fabricantes de PCs, acordaron promover una nueva especificación que permitiera ampliar las limitaciones de la actual BIOS, dando origen al Unified Extensible Firmware Interface (UEFI).
- La gran mayoría de los ordenadores que se venden hoy en día utilizan UEFI en lugar del BIOS tradicional, aunque suelen añadir un modo de compatibilidad con ellos para permitir el uso de software o hardware que podría no ser totalmente compatible con UEFI
- Se espera que para el año 2020, fabricantes como Intel den un "carpetazo total a BIOS", adoptando el modo UEFI 3, teniendo una serie de consecuencias como las que se muestran a continuación.
- Además se Terminará una era BIOS que habrá durado 40 años.

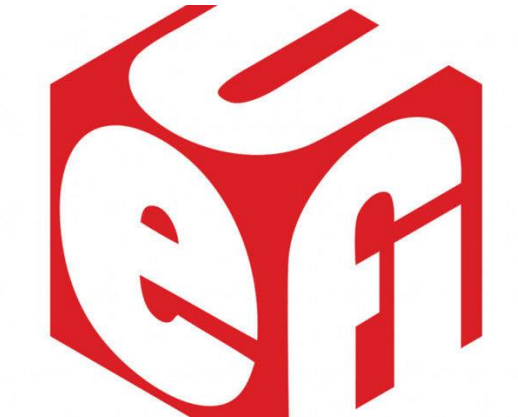

#### UA 2.3.1 - BIOS y UEFI Aparición de la UEFI

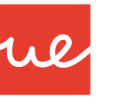

#### **UEFI Class 0**

Legacy BIOS

 No UEFI or UEFI PI interfaces

#### **UEFI Class 1**

- Uses UEFI/PI interfaces
- Runtime exposes only legacy BIOS runtime interfaces

#### **UEFI Class 2**

- Uses UEFI/PI interfaces
- Runtime exposes UEFI and legacy BIOS interfaces

#### **UEFI Class 3**

- Uses UEFI/PI interfaces
- Runtime exposes only UEFI interfaces

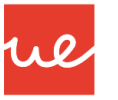

#### **Consecuencias del Adiós a BIOS**

- UEFI es muy superior a BIOS, pero vino acompañada del polémico Secure Boot impulsado por Microsoft.
- La causa, es que impedía instalar otros sistemas operativos alternativos como Linux o versiones anteriores de Windows.
- La Fundación Linux publicó posteriormente el Secure Boot System oficial de Microsoft para Linux: permitía la implementación en cualquier distribución para arranque en este modo seguro junto a Windows, en equipos UEFI.
- La polémica ha continuado porque algunas actualizaciones han bloqueado equipos originales con Windows 7.
- Indicar, que Secure Boot no forma parte del estándar UEFI y es una característica opcional. De hecho, Intel no cita que sea un componente obligatorio y además, la mayoría de fabricantes que la incluyen, permiten desactivarla. Si esto continúa así, el usuario podrá seguir instalando sistemas anteriores a Windows 7 o distribuciones Linux sin implementación para Secure Boot.
- El adiós a BIOS sí podrá tener otras consecuencias: las tarjetas gráficas más antiguas y otro tipo de hardware pueden dejar de funcionar en sistemas que usen UEFI 3, el nivel elegido por Intel y al que ofrece ya soporte.

10

#### **UEFI vs BIOS: múltiples mejoras**

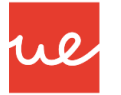

 La UEFI tiene el mismo objetivo que la BIOS: está encargado de sus mismas funciones pero añade otras funciones y lo mejora a todos los niveles, como por ejemplo, su interfez que es mucho más sencilla de utilizar y comprender.

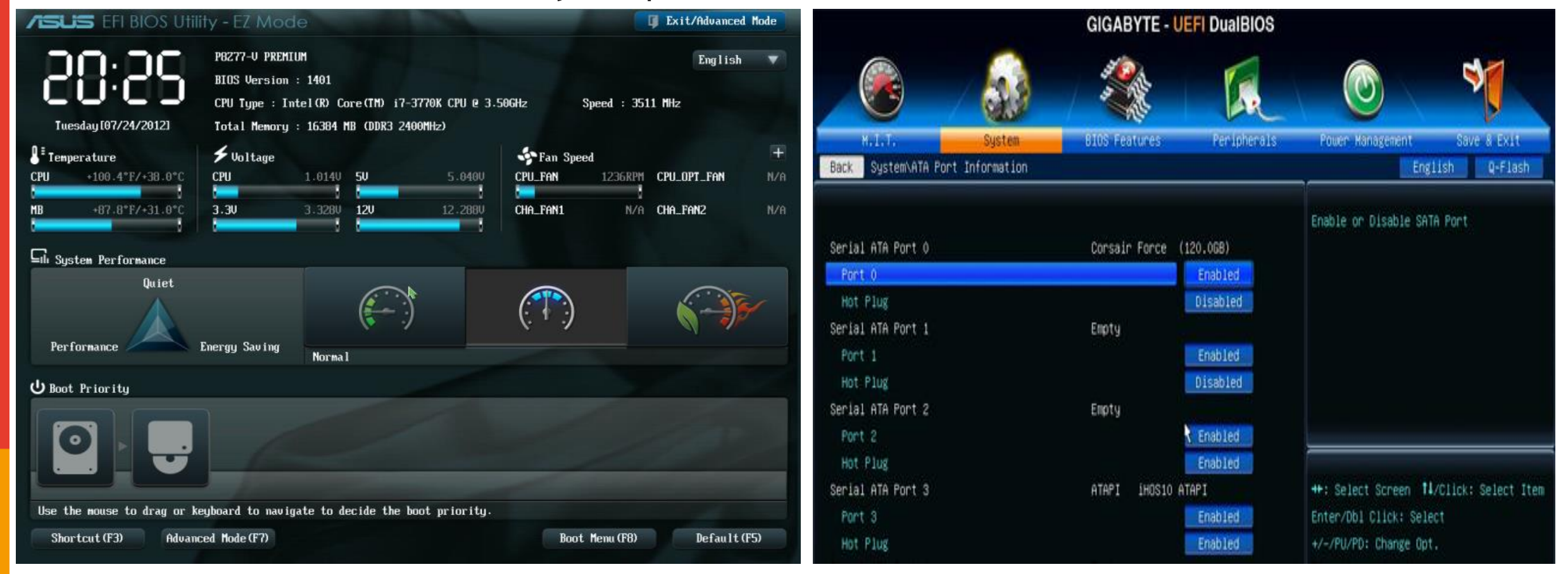

# UA 2.3.1 - BIOS y UEFI <u>UEFI vs BIOS: múltiples mejoras</u>

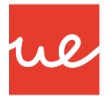

Además del apartado visual hay otras diferencias y ventajas frente a BIOS que podemos señalar:

- Aumento de funciones y mayor flexibilidad gracias a su programación en lenguaje C.
- Posibilidad de añadir extensiones de terceros como herramientas para overclocking o software de diagnóstico, ya que el chip de memoria que incluye UEFI no está bloqueado en la placa base como BIOS.
- Mayor velocidad de arranque de los equipos.
- Soporte para arranque de dispositivos de almacenamiento de mucha más capacidad: 2,2 Tbytes y un máximo teórico de 9.4 zettabytes.
- Mayor seguridad con Secure Boot  $\rightarrow$  Elemento Opcional.
- Cambios en el proceso de arranque:

# UA 2.3.1 - BIOS y UEFI <u>UEFI vs BIOS: múltiples mejoras</u>

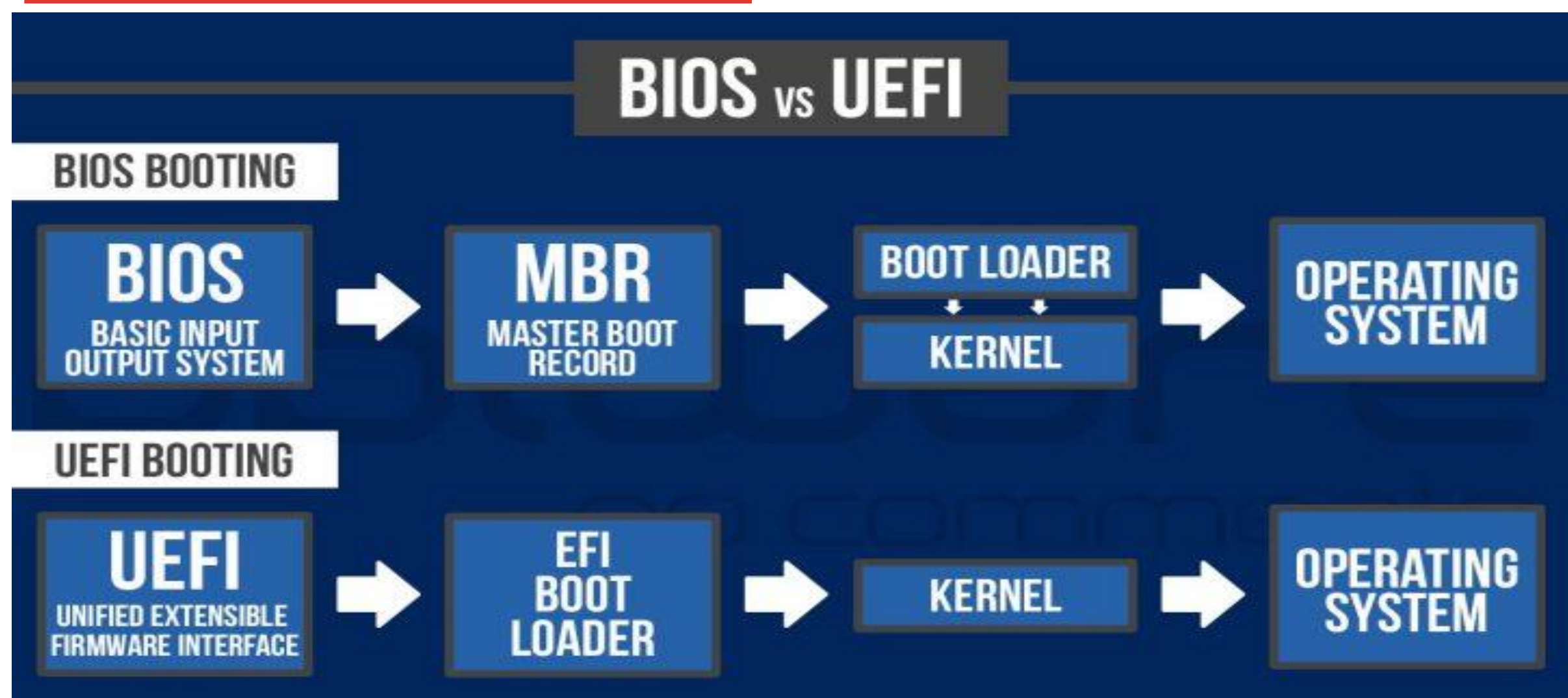

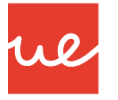

#### Como acceder a la UEFI y BIOS

- El acceso a la BIOS / UEFI se realiza habitualmente pulsando una determinada tecla del teclado o una combinación de las mismas durante la fase de testeo del hardware o lo que es lo mismo, hay que pulsarla en cuanto arrancamos el equipo.
- La tecla correspondiente suele aparecer en pantalla cuando arrancamos el equipo, pero si tenemos activado el inicio rápido pueden pasar desapercibidas.
- El acceso puede cambiar dependiendo del tipo de fabricante, pero la gran mayoría suele ser las teclas "ESC" o "SUPR". A continuación se mostrará un recopilatorio del acceso de algunos grandes fabricantes. Esta información además la podéis observar en el manual de la placa base o buscándola por la web.
- Recordar, hay que pulsar las teclas durante el proceso Power On Self-Test que sucede en el arranque del equipo y antes de que se haya iniciado el sistema operativo instalado.

### UA 2.3.1 - BIOS y UEFI <u>Como acceder a la UEFI y BIOS</u>

14

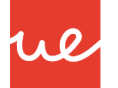

#### Listado Teclas Acceso a la BIOS / UEFI según Fabricante

| Manufacturer | Туре     | Boot Menu Option Keys         | System BIOS Keys      | Acer     |
|--------------|----------|-------------------------------|-----------------------|----------|
| Lenovo       | Desktop  | F12, F8, F10                  | F1, F2                | Acer     |
| Lenovo       | Laptop   | F12, Nano Button, Fn +<br>F11 | F1, F2 or Nano Button | Samsung  |
| Lenovo       | Notebook | F12                           | F2                    | Samsung  |
| Intel        |          | F10                           |                       | ounioung |
| НР           | Desktop  | Esc, F9                       | F10, Esc              | Samsung  |
| HP           | Generic  | Esc, F9                       | Esc, F10, F1          | Samsung  |
| HP           | Laptop   | Esc                           | F10                   | Conu     |
| HP           | Notebook | Esc                           | Esc or F10            | Sony     |
| НР           | Tower    | Esc                           | F1                    |          |
| Dell         | Desktop  | F12                           | F2                    | Toshiba  |
| Dell         | Laptop   | F12                           | F2                    | Toshiba  |
| Asus         | Desktop  | F8                            | F9                    | Tachiha  |
| Asus         | Laptop   | Esc                           | F2 or Delete          | TUSHIDA  |
| Asus         | Notebook | Esc, F8                       | F2, Delete            | Compaq   |

|                           | Esc, F12, F9            | Del, F2                      |
|---------------------------|-------------------------|------------------------------|
| Notebook                  | F12                     | F2                           |
|                           | Esc, F12                |                              |
| Notebook                  | Esc                     | F2                           |
| Ultrabook                 | Esc                     | F2                           |
| Ultrabook Ative Book      | F2                      | F10                          |
| Laptop                    | Assist Button, Esc, F11 | Assist Button, F1, F2,<br>F3 |
| Laptop                    | F12                     | F2                           |
| Protege, Satellite, Tecra | F12                     | F1, Esc                      |
| Equium                    | F12                     | F12                          |
| Presario                  | Esc. F9                 | F10                          |

### UA 2.3.1 - BIOS y UEFI Como acceder a la UEFI y BIOS

#### Listado Teclas Acceso a la BIOS / UEFI según Fabricante

#### **Portátiles Apple**

Los Mac de Apple también tienen acceso a sus teclas especiales para estas funciones como serían:

- Comando + Opción + P + R: resetea PRAM y NVRAM.
- · Comando + S: arranca en modo monousuario.
- Comando + V: arranque con estado detallado.
- Opción: selección del volumen de arranque del disco duro.
- Opción + N: arranque desde una imagen de un servidor.
- Shift: arranque en modo seguro.
- C: arranque desde la unidad óptica.
- D: arranque en modo de recuperación y test de prueba de hardware.
- N: arranque desde una red.

Otros fabricantes como Fujitsu emplean F12 y F2 para arrancar UEFI/BIOS y menú de arranque, mientras que Packard Bell utiliza F8 y F1-Suprimir; NI emplea F5 y F2 o eMachines apuesta por F12 y Tab-Suprimir.

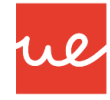

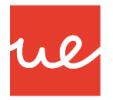

### Cómo puedo saber la versión de BIOS y UEFI instalada

- Todos los fabricantes publican cada cierto tiempo en sus sitios web nuevas versiones de estos programas.
- Hay múltiples maneras para conocer la versión que tenemos instalada y eventualmente actualizarla. Los repasamos:
- La manera clásica de conocer si tenemos la última versión instalada en cualquier máquina, pasa por acceder a la misma BIOS. Una vez allí, encontraremos la versión en la información del sistema.

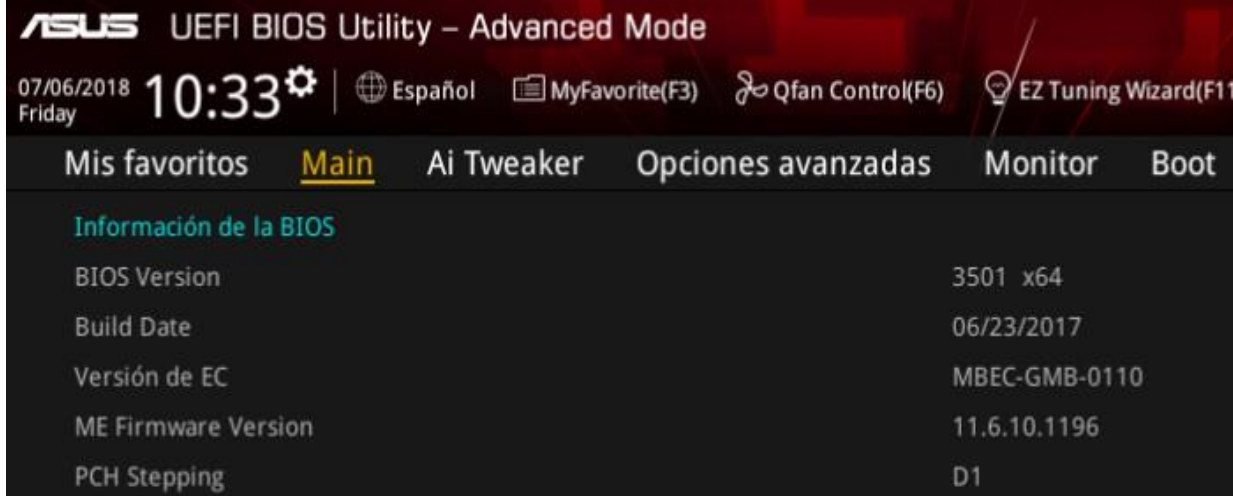

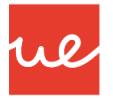

#### Cómo puedo saber la versión de BIOS y UEFI instalada

目前

- Otra manera es dentro del sistema operativo, donde podemos encontrar información ampliada, el modo de BIOS, el proveedor o la versión.
- Para ello, en Windows vamos a la «Búsqueda / Información del Sistema o ejecutamos el comando *msinfo32* y nos aparecería la siguiente información:

| Mejor coincidencia                    |   |                                |                                                                |          |   |
|---------------------------------------|---|--------------------------------|----------------------------------------------------------------|----------|---|
| Información del sistema<br>Aplicación |   |                                |                                                                |          |   |
| Configuración                         |   | Información del sistema        |                                                                |          |   |
| 👱 Sistema                             | > | Aplicación                     |                                                                |          |   |
| Acerca de tu PC                       | > |                                | Símbolo del sistema —                                          | $\Box$ > | < |
| Especificaciones de Windows           | > | 📑 Abrir                        | Microsoft Windows [Versión 10.0.18362.418]                     |          | ~ |
| Especificaciones del dispositivo      | > | Ejecutar como administrador    | (c) 2019 Microsoft Corporation. Todos los derechos reservados. |          |   |
| Buscar en Internet                    |   | 🗋 Abrir ubicación de archivo   | (-/                                                            |          |   |
|                                       | > | -🗁 Anclar a Inicio             | C:\Users\Raúl>msinfo32                                         |          |   |
| resultados web                        | - | -🛱 Anclar a la barra de tareas |                                                                |          |   |
|                                       |   |                                |                                                                |          |   |
|                                       |   |                                |                                                                |          |   |
|                                       |   |                                |                                                                |          |   |
|                                       |   |                                |                                                                |          |   |

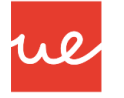

#### Cómo puedo saber la versión de BIOS y UEFI instalada

| 💐 Información del sistema | ·                              |                                                                    |        |                 | _ | ×     |
|---------------------------|--------------------------------|--------------------------------------------------------------------|--------|-----------------|---|-------|
| Archivo Editar Ver Ayuda  |                                |                                                                    |        |                 |   |       |
| Resumen del sistema       | Elemento                       | Valor                                                              |        |                 |   | ^     |
| 🖶 Recursos de hardware    | Nombre del SO                  | Microsoft Windows 10 Education                                     |        |                 |   |       |
| 🗄 ·· Componentes          | Versión                        | 10.0.18362 compilación 18362                                       |        |                 |   |       |
| 🗄 Entorno de software     | Descripción adicional del SO   | No disponible                                                      |        |                 |   |       |
|                           | Fabricante del SO              | Microsoft Corporation                                              |        |                 |   |       |
|                           | Nombre del sistema             | DESKTOP-4RI08C9                                                    |        |                 |   |       |
|                           | Fabricante del sistema         | Dell Inc.                                                          |        |                 |   |       |
|                           | Modelo del sistema             | Latitude E6440                                                     |        |                 |   |       |
|                           | Tipo de sistema                | PC basado en x64                                                   |        |                 |   |       |
|                           | SKU del sistema                | 05BD                                                               |        |                 |   |       |
|                           | Procesador                     | Intel(R) Core(TM) i5-4300M CPU @ 2.60GHz, 2601 Mhz, 2 procesadores | princi |                 |   |       |
|                           | Versión y fecha de BIOS        | Dell Inc. A14, 01/12/2015                                          |        |                 |   |       |
|                           | Versión de SMBIOS              | 2.7                                                                |        |                 |   |       |
|                           | Versión de controladora integr | 255.255                                                            |        |                 |   |       |
|                           | Modo de BIOS                   | UEFI                                                               |        |                 |   |       |
|                           | Fabricante de la placa base    | Dell Inc.                                                          |        |                 |   |       |
|                           | Producto de placa base         | 0K9GNV                                                             |        |                 |   |       |
|                           | Versión de la placa base       | A00                                                                |        |                 |   |       |
|                           | Rol de plataforma              | Móvil                                                              |        |                 |   |       |
|                           | Estado de arranque seguro      | Desactivada                                                        |        |                 |   |       |
|                           | Configuración de PCR7          | Enlace no posible                                                  |        |                 |   |       |
|                           | Directorio de Windows          | C:\WINDOWS                                                         |        |                 |   |       |
|                           | Directorio del sistema         | C:\WINDOWS\system32                                                |        |                 |   |       |
|                           | Dispositivo de arranque        | \Device\HarddiskVolume2                                            |        |                 |   |       |
|                           | Configuración regional         | España                                                             |        |                 |   |       |
|                           | Capa de abstracción de hardw   | Versión = "10.0.18362.387"                                         |        |                 |   |       |
|                           | Nombre de usuario              | DESKTOP-4RI08C9\Raúl                                               |        |                 |   |       |
|                           | Zona horaria                   | Hora de verano romance                                             |        |                 |   |       |
|                           | Memoria física instalada (RAM) | 8,00 GB                                                            |        |                 |   |       |
|                           | Memoria física total           | 7,91 GB                                                            |        | <br>            |   | <br>~ |
| Buscar e                  | esto:                          |                                                                    | Puscor | Corror búsquada |   |       |

Buscar solo la categoría seleccionada Buscar solo nombres de categoría

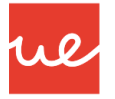

### Cómo puedo saber la versión de BIOS y UEFI instalada

 Otro comandos que podemos utilizar en la consola de Windows para ver información de nuestra BIOS, es el comando "*wmic bios get smbiosbiosversion*", aunque la información que nos facilitan es mucho menos que la anterior

| Símbolo del sistema —                                                                                       |   | × |
|----------------------------------------------------------------------------------------------------|---|---|
| Microsoft Windows [Versión 10.0.18362.418]<br>(c) 2019 Microsoft Corporation. Todos los derechos reservados | • | î |
| C:\Users\Raúl≻wmic bios get smbiosbiosversion<br>SMBIOSBIOSVersion<br>A14                                   |   |   |
| C:\Users\Raúl>                                                                                              |   |   |

20

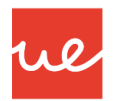

### Cómo puedo saber la versión de BIOS y UEFI instalada

- Por último, Finalmente, también podemos usar aplicaciones de terceros.
- Entre las más conocidas está CPU-Z, que ofrece múltiple información incluyendo la BIOS instalada en el apartado de placa base:

| CPU Caches                        | Mainboard         | Memory SPD Grap | hics Bench Abo | ut |
|-----------------------------------|-------------------|-----------------|----------------|----|
| -Motherboard                      |                   |                 |                |    |
| Manufacturer                      | Dell Inc.         |                 |                |    |
| Model                             | OK9GNV            |                 | A00            |    |
| Chipset                           | Intel             | Haswell         | Rev. 06        | 5  |
| Southbridge                       | Intel             | QM87            | Rev. C         | 1  |
| LPCIO                             | SMSC              |                 |                |    |
| Version Date                      | A14<br>12/01/2015 |                 |                |    |
| Graphic Interfac                  | ie                |                 |                |    |
|                                   | ersion            |                 |                |    |
| Ve                                |                   | Marca Courses   | rted           |    |
| Ve<br>Transfer                    | Rate              | Max, Suppo      |                |    |
| Ve<br>Transfer<br>Side Band Addre | Rate ssing        | Max, Suppo      |                |    |
| Ve<br>Transfer<br>Side Band Addre | Rate<br>essing    | Max, Suppo      |                |    |

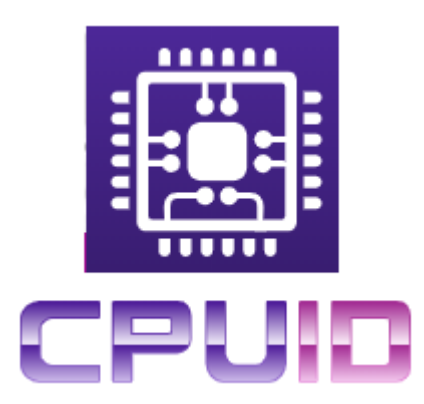

#### https://www.cpuid.com/softwares/cpu-z.html

Internal use

#### <u>Cómo actualizar la BIOS y UEFI. ¿Es aconsejable hacerlo?</u>

- La BIOS / UEFI no requiere una actualización tan común como la que pueden necesitar otro tipo de componentes del PC.
- Antiguamente, las viejas BIOS no se recomendaban actualizarlas. Solo se hacían salvo casos muy concretos de problemas en el sistema, debido a que este proceso era un poco complejo y podría dañarse la placa y microprocesador durante la actualización.
- Aún sigue siendo un proceso delicado, pero las UEFI actuales han mejorado enormemente y cuentan con sistemas de seguridad para evitar errores: doble BIOS por si una de ellas falla; actualización directa desde Internet o incluso desde el mismo sistema operativo.
- En todo caso, es un programa muy importante que sigue siendo necesario actualizar para agregar nuevas características, corregir errores o añadir soporte para componentes.
- No hay un método estándar para actualizar la BIOS / UEFI porque cada fabricante usa el que considera. La recomendación, es una vez conocemos la versión instalada y el modelo de placa base, tendremos que dirigirnos a la página de soporte de cada fabricante, seleccionar nuestra placa base, revisar las novedades que podrás ver como BIOS o Firmware, descargar los archivos/programas necesarios y seguir las instrucciones de instalación.

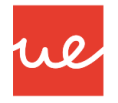

## UA 2.3.1 - BIOS y UEFI Cómo actualizar la BIOS y UEFI. ¿Es aconsejable hacerlo?

#### Ejemplo Actualización BIOS

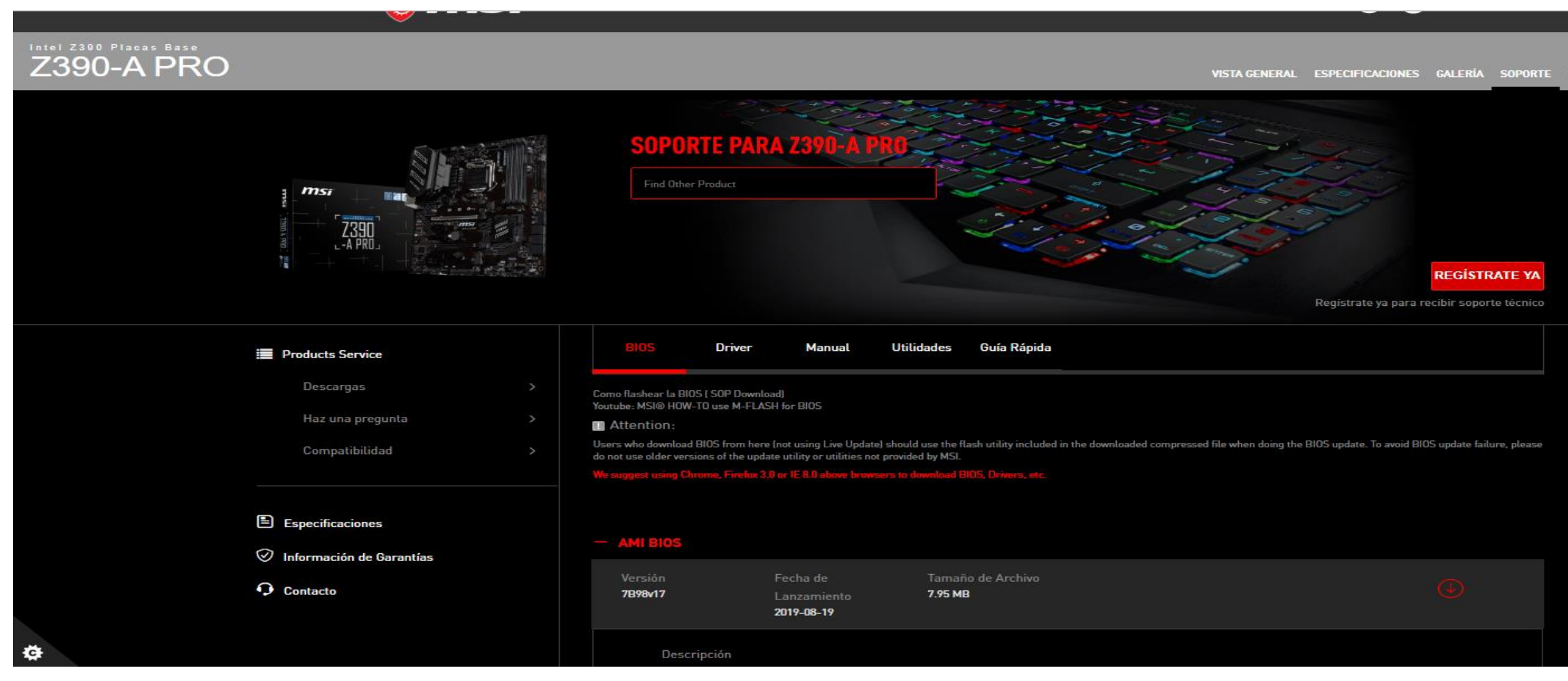

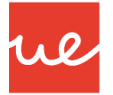

<u>Cómo actualizar la BIOS y UEFI. ¿Es aconsejable hacerlo?</u>

Ejemplo Actualización BIOS

#### **BIOS & FIRMWARE**

Driver & Tools

**BIOS & FIRMWARE** 

BIOS

EXPAND ALL + COLLAPSE ALL

#### Versión 3801 2018/04/20

8.12 MBytes

Z170-PRO BIOS 3801 Improved system performance. Updated Intel CPU microcode. Improved DRAM compatibility.

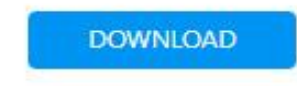

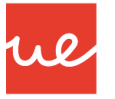

### <u>Cómo actualizar la BIOS y UEFI. ¿Es aconsejable hacerlo?</u>

- Todos los fabricantes de placas base (ASUS, GIGABYTE, MSI...) ofrecen soporte con BIOS actualizadas.
- En el caso de equipos OEM (HP, Lenovo, Dell...), son los mismos fabricantes los que ofrecen este tipo de asistencia.
- El método de instalación varía dependiendo del fabricante y BIOS / UEFI instalada.

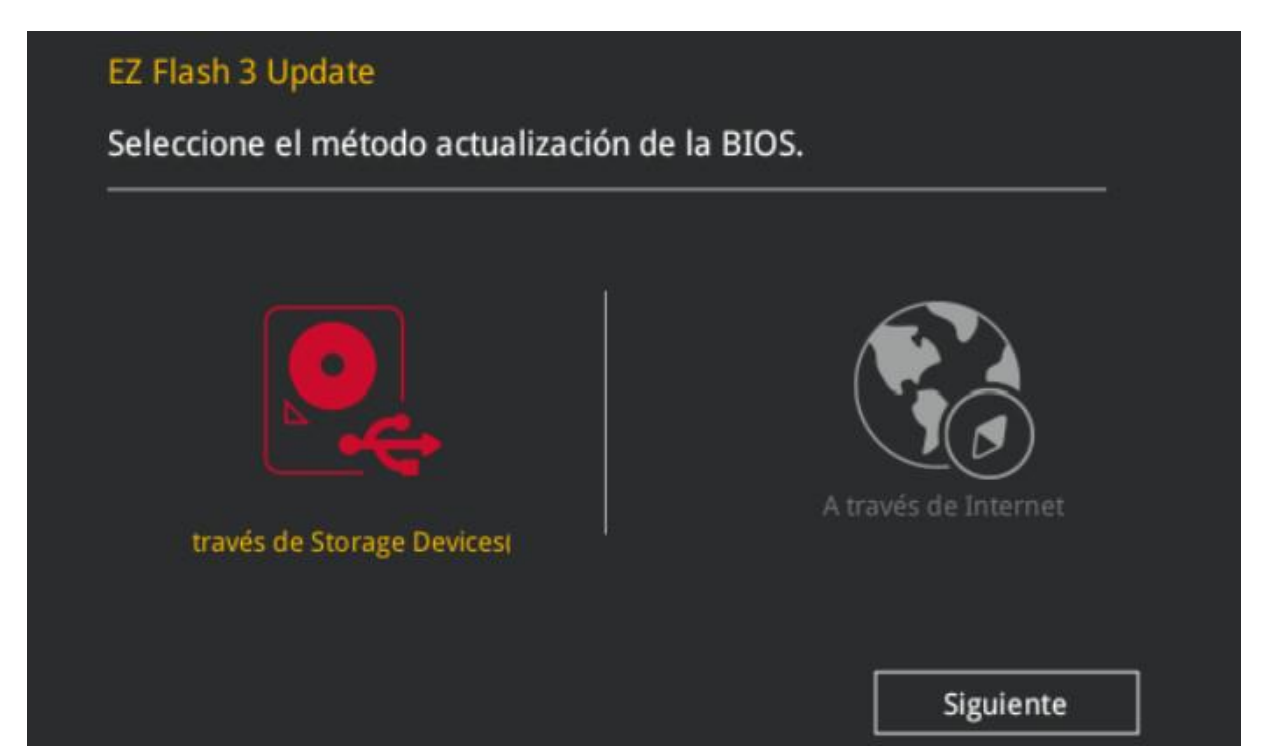

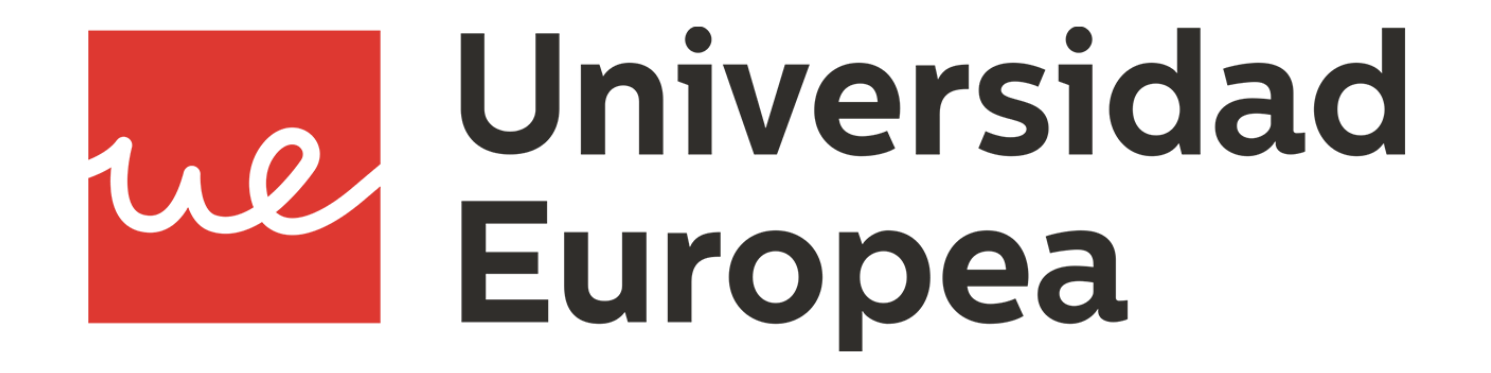